# คำถามที่พบบ่อย: ระบบบริหารจัดการวิทยานิพนธ์ TU e-Thesis

### 1. ระบบ TU e-Thesis คืออะไร

ระบบ TU e-Thesis คือ ระบบบริหารจัดการวิทยานิพนธ์ของนักศึกษาโดยเริ่มตั้งแต่กระบวนตรวจสอบ การคัดลอกไปจนถึงการนำวิทยานิพนธ์ฉบับอิเล็กทรอนิกส์ออกเผยแพร่ รวมทั้งจัดทำเป็นฐานข้อมูลเพื่อตรวจสอบ การคัดลอกต่อไปในอนาคต

# 2. ระบบ TU e-Thesis เกี่ยวข้องกับนักศึกษาอย่างไร

ตามประกาศมหาวิทยาลัยธรรมศาสตร์ เรื่องการทำวิทยานิพนธ์ สารนิพนธ์ และการศึกษาค้นคว้าอิสระ พ.ศ. 2559 กำหนดให้นักศึกษาต้องตรวจสอบการคัดลอกวิทยานิพนธ์และส่งไฟล์วิทยานิพนธ์ฉบับสมบูรณ์เข้า ระบบ TU e-Thesis

# 3. นักศึกษาจะเริ่มใช้งาน TU e-Thesis ได้เมื่อไหร่

เมื่อนักศึกษาลงทะเบียนวิทยานิพนธ์ และเจ้าหน้าที่คณะ / โครงการเพิ่มชื่อนักศึกษาเข้าไปในระบบ TU e-Thesis โดยนักศึกษาต้องส่งไฟล์วิทยานิพนธ์เข้าระบบเพื่อตรวจสอบการคัดลอกก่อนสอบวิทยานิพนธ์

### 4. เข้าใช้ระบบ TU e-Thesis อย่างไร

นักศึกษาเข้าระบบ TU e-Thesis ได้ที่ http://tuethesis.library.tu.ac.th โดยใช้ Username และ Password เดียวกันกับ TU Wi-Fi หรือ Account เดียวกันกับที่เข้าระบบสำนักงานทะเบียนนักศึกษา หากไม่ สามารถเข้าสู่ระบบได้นักศึกษาต้องติดต่อที่ สำนักงานศูนย์เทคโนโลยีสารสนเทศและการสื่อสาร (สทส) ที่หมายเลข โทรศัพท์ 02 613 3453 หรือ 02 564 3144

# 5. นักศึกษาที่วิทยานิพนธ์เป็นภาษาต่างประเทศต้องส่งวิทยานิพนธ์เข้าระบบ TU e-Thesis หรือไม่

วิทยานิพนธ์ภาษาต่างประเทศ ให้ส่งไฟล์วิทยานิพนธ์เพื่อตรวจสอบการคัดลอกด้วย Turnitin (ขอรับ Account ID และ Password ได้ที่ห้องสมุดสาขา) และนำไฟล์เดียวกันนี้ส่งเข้าระบบ TU e-Thesis โดยดำเนินการ เช่นเดียวกันกับวิทยานิพนธ์ภาษาไทย

# 6. นักศึกษามีการเปลี่ยนชื่อ – นามสกุล ทำอย่างไร

นักศึกษาต้องแจ้งสำนักทะเบียนเมื่อมีการเปลี่ยนแปลงชื่อ – นามสกุล เพื่อให้ชื่อ – นามสกุลของนักศึกษา ในระบบ TU e-Thesis เป็นปัจจุบัน

# 7. ประเภทของไฟล์วิทยานิพนธ์ที่ส่งเข้าระบบ

ต้องเป็นไฟล์ที่สร้างจาก MS Word แล้ว Save โดยเลือก File type เป็น PDF กรณีที่มีมากกว่า 1 ไฟล์ ให้รวมไฟล์ PDF ด้วยโปรแกรม Adobe Acrobat Pro

#### 8. ระบบแจ้งว่าไฟล์วิทยานิพนธ์ไม่ถูกต้อง สามารถแก้ไขได้อย่างไร

ตรวจสอบว่าไฟล์วิทยานิพนธ์ที่ส่งเป็นไฟล์ PDF และถูกบันทึกจาก MS Word เป็น PDF หรือใช้โปรแกรม Adobe Acrobat ในการแปลงไฟล์ Word เป็น PDF

# 9. ส่งวิทยานิพนธ์ในระบบ TU e-Thesis มีขั้นตอนอย่างไร

หลังจาก Login เข้าสู่ระบบให้นักศึกษาคลิกที่ "ชื่อวิชา" เพื่อส่งไฟล์วิทยานิพนธ์เข้าระบบโดย 1) *พิมพ์ชื่อ เรื่องวิทยานิพนธ์* 2) อัพโหลดไฟล์วิทยานิพนธ์ในรูปแบบ PDF และ 3) คลิก "อัพเดทผลการตรวจสอบ" เพื่อให้ ระบบตรวจสอบการคัดลอกวิทยานิพนธ์ *ทั้งนี้นักศึกษาสามารถส่งไฟล์เพื่อตรวจสอบการคัดลอกได้ 3 ครั้งต่อวัน* 

# 10. นักศึกษาสั่งพิมพ์ผลการตรวจวิทยานิพนธ์ได้อย่างไร

คลิกที่ "ผลตรวจ" จากนั้นสั่งพิมพ์ **ต้นฉบับ** และ **รายงาน** ผลการตรวจเอกสารซึ่งระบุหมายเลขอ้างอิง (Reference number) เพื่อนำไปใช้ในการสอบวิทยานิพนธ์

### 11. หากสอบวิทยานิพนธ์ไม่ผ่าน หรือผ่านแบบมีเงื่อนไข ต้องทำอย่างไร

กรณีสอบไม่ผ่าน หรือสอบผ่านอย่างมีเงื่อนไข นักศึกษาต้องปรับแก้วิทยานิพนธ์ตามคำแนะนำของ กรรมการสอบและส่งเข้าระบบ TU e-Thesis เพื่อตรวจสอบการคัดลอกจนกว่ากรรมการสอบจะมีมติให้สอบผ่าน

# 12. หลังจากสอบวิทยานิพนธ์ผ่านแล้วมีขั้นตอนอย่างไรต่อไป

หากสอบวิทยานิพนธ์ผ่านแล้ว ให้นักศึกษาจัดทำวิทยานิพนธ์ให้เป็นไปตามรูปแบบที่หอสมุดฯ กำหนด และ<u>ส่งไฟล์ฉบับสมบูรณ์เข้าระบบ TU e-Thesis อีกครั้ง</u> จากนั้นสั่งพิมพ์ **1) ต้นฉบับวิทยานิพนธ์ 2) รายงานผล** การตรวจวิทยานิพนธ์ ที่ระบุหมายเลขอ้างอิง (ref no.) และ **3) หน้าอนุมัติ** ที่กรรมการสอบลงนามเรียบร้อยแล้ว 1 ชุด ให้กับเจ้าหน้าที่คณะเพื่อตรวจรับไฟล์วิทยานิพนธ์ในระบบ

# 13. จะดูคู่มือการพิมพ์วิทยานิพนธ์ตามรูปแบบของมหาวิทยาลัยได้ที่ไหน

หน้าเว็บไซต์ของหอสมุด มธ. https://library.tu.ac.th เมนู Research Tools เลือกที่ Thesis Manual

# 14. การลงทะเบียนวิทยานิพนธ์ผ่านระบบ TU e-Thesis โดยมีขั้นตอนอย่างไร

เมื่อนักศึกษาสอบผ่าน และส่งเอกสาร กรอกรายละเอียดของวิทยานิพนธ์ *กรณีประสงค์จะไม่เผยแพร่ วิทยานิพนธ์ให้นักศึกษากรอกข้อมูลในแบบฟอร์มคำร้องไม่เผยแพร่วิทยานิพนธ์ สารนิพนธ์ และการค้นคว้าอิสระ และนำส่งหอสมุด* จากนั้นให้นักศึกษาอัพโหลดไฟล์วิทยานิพนธ์ในรูปแบบไฟล์ Word (.docx) และคลิก "ลงทะเบียน" เป็นอันสิ้นสุดการส่งวิทยานิพนธ์ในระบบ TU e-Thesis

### 15. กรณีที่นักศึกษามีปัญหาในการใช้งาน TU e-Thesis ทำอย่างไร

ไม่สามารถ Login เข้าสู่ระบบได้หลังจากลงทะเบียนวิทยานิพนธ์แล้ว 1) ตรวจสอบกับเจ้าหน้าที่คณะ / โครงการ เพื่อดูว่าเพิ่มชื่อนักศึกษาแล้วหรือยัง 2) หากตรวจสอบกับเจ้าหน้าที่คณะแล้วพบว่ามีชื่อในระบบ TU e-Thesis แต่ไม่สามารถ Login ได้ให้ติดต่อ สทส. เพื่อสอบถาม username / password

# 16. หากไฟล์วิทยานิพนธ์ที่ส่งเข้าระบบผิดทำอย่างไร

พบว่าไฟล์วิทยานิพนธ์ที่ส่งเข้าระบบ TU e-Thesis มีข้อมูลผิดพลาด หรือต้องการแก้ไขข้อมูล หลังจากที่ ลงทะเบียนวิทยานิพนธ์ในระบบไปแล้ว ให้นักศึกษาติดต่อคณะ เพื่อทำบันทึกข้อความแจ้งความประสงค์ในการขอ แก้ไขข้อมูลของวิทยานิพนธ์ พร้อมให้อาจารย์ที่ปรึกษาลงนามรับรองการแก้ไข และส่งบันทึกพร้อมไฟล์วิทยานิพนธ์ ที่ต้องการแก้ไขมาที่ หอสมุดแห่งมหาวิทยาลัยธรรมศาสตร์

# 17. สอบถามข้อมูลเพิ่มเติมได้ที่

e- mail: tuethesis@tu.ac.th